# Bedienungs-Kurzanleitung für Interface-Kabel für die S7 V1.8

# MPI/PPI-Kabel 9350 für die Simatic S7-200 bis S7-400

Das Kabel wird am PC an der Seriellen Schnittstelle (COM-Port) sowie an der S7-Steuerung am MPI- oder PPI-Port angeschlossen.

Sobald das Kabel hochgelaufen ist, zeigt es im Display Bus-Informationen wie Anzahl der Teilnehmer und deren Adresse an. In der S7-Programmiersoftware muss für die Kommunikation folgender Zugriffsweg eingestellt werden:

[STEP7]

# Siemens S7-300/400:

Unter Extras  $\rightarrow$  PG/PC-Schnittstelle einstellen den Treiber "PC-Adapter [MPI]" auswählen und entsprechend die Eigenschaften des MPI-Netzes konfigurieren. Falls der Treiber in Ihrem System nicht vorhanden ist, kann dieser Treiber jeder Zeit durch hinzufügen installiert werden. Sie müssen dazu keine CD in Ihrem Rechner einlegen, der Treiber ist bereits in der Software enthalten.

Sie können zusätzlich den MPI-Speed-Treiber (siehe Link zur Homepage) installieren. Dieser Treiber bringt mehr Datendurchsatz in der Seriellen Kommunikation. Mit dem Treiber "PC-Adapter [MPI]" kann eine Serielle Baudrate von max. 38K4 eingestellt werden, mit MPI-Speed bis zu 115K2.

# Siemens S7-200: [MicroWin]

Unter *PG/PC-Schnittstelle einstellen* wird der Adapter PC/PPI-Kabel ausgewählt. Die eingestellte Baudrate von 9K6 oder 19K2 wird automatisch beim 1. Zugriff auf die Steuerung vom angeschlossenen Kabel erkannt und übernommen. Deshalb unbedingt darauf achten, dass nach einem Wechsel der Baudrate das Kabel neu gestartet wird! Ein Betrieb in einem MultiMaster-Netzwerk ist nicht möglich!

#### PG-95/2000:

Unter *Optionen* → *Schnittstelle* wird der verwendete COM-Port eingetragen sowie eine Serielle Baudrate von bis zu 115K2 Baud.

# S7 für Windows:

Unter Datei  $\rightarrow$  Einstellungen  $\rightarrow$  Schnittstelle wird das Protokoll auf "MPI Umsetzer (Simatic S7)" eingestellt sowie der korrekte COM-Port und eine Serielle Baudrate bis zu 115K2 Baud.

# MPI-II-Kabel 9352 für die Simatic S7-200 bis S7-400

Das Kabel wird am PC an der Seriellen Schnittstelle (COM-Port) sowie an der S7-Steuerung am MPI- oder Profibus oder PPI-Port angeschlossen. Sobald das Kabel hochgelaufen ist, zeigt es im Display Bus-Informationen wie Anzahl der Teilnehmer und deren Adresse an. In der S7-Programmiersoftware muss für die Kommunikation folgender Zugriffsweg eingestellt werden:

# Siemens S7-300/400: [STEP7]

Unter *Extras*  $\rightarrow$  *PG/PC-Schnittstelle* einstellen den Treiber "PC-Adapter [MPI]" auswählen und entsprechend die Eigenschaften des MPI-Netzes konfigurieren. Falls der Treiber in Ihrem System nicht vorhanden ist, kann dieser Treiber jeder Zeit durch hinzufügen installiert werden. Sie müssen dazu keine CD in Ihrem Rechner einlegen, der Treiber ist bereits in der Software enthalten.

Für den Anschluss am Profibus muss der Treiber "PC-Adapter [Profibus] verwendet werden. Die dritte Einstellung "PC-Adapter [Auto]" ist nicht zu verwenden.

# Siemens S7-200: [MicroWin]

Unter *PG/PC-Schnittstelle einstellen* wird der Adapter PC/PPI-Kabel ausgewählt. Die eingestellte Baudrate muss im Kabel über das Menu *Konfig*  $\rightarrow$  *Mode* eingestellt werden. Ein Betrieb in einem MultiMaster-Netzwerk ist nur bei Serieller Kommunikation möglich!

# PG-95/2000:

Unter *Optionen* → *Schnittstelle* wird der verwendete COM-Port eingetragen sowie eine Serielle Baudrate von bis zu 115K2 Baud.

S7 für Windows:

Unter Datei  $\rightarrow$  Einstellungen  $\rightarrow$  Schnittstelle wird das Protokoll auf "MPI Umsetzer (Simatic S7)" eingestellt sowie der korrekte COM-Port und eine Serielle Baudrate bis zu 115K2 Baud.

Das MPI-II-Kabel kann alternativ zur Seriellen Schnittstelle auch über den USB-Port angeschlossen werden. Hierzu wird das Kabel über ein als Zubehör erhältliches USB-Kabel Stecker ⇔ Stecker Typ A ⇔ A am PC angeschlossen. Eventuell selbststartende Installationsassistenten des Rechners sind abzubrechen. Bitte installieren Sie die Software PLCVCom (Siehe Link zur Homepage) auf diesem Rechner. Siehe auch hierzu Installation PLCVCom. Stellen Sie diesen COM-Port bei den Eigenschaften der Kommunikationstreiber ein und die verwendete S7-Programmiersoftware wird mit dem MPI-II-Kabel über USB kommunizieren.

Es muss hierfür am Kabel nichts geändert werden. Das Kabel erkennt nach dem Hochlaufen, ob es Seriell oder über USB angesprochen wurde und stellt sich auf diesen Port ein.

# MPI-USB 9352-USB / S7-USB 9352-S7-USB für die Simatic S7-200 bis S7-400

Das Kabel/Modul wird am PC am USB-Port sowie an der S7-Steuerung am MPI- oder Profibus oder PPI-Port angeschlossen.

Sobald das Kabel hochgelaufen ist, zeigt es im Display Bus-Informationen wie Anzahl der Teilnehmer und deren Adresse an. Das S7-USB zeigt seinen Status über 2 Leuchtdioden an, Grün: Betrieb/MPI-Kommunikation, Gelb: Fehler mit Blinkcode. Eventuell selbststartende Installationsassistenten des Rechners sind abzubrechen. Bitte installieren Sie die Software PLCVCom (Siehe Link zur Homepage) auf diesem Rechner. Siehe auch hierzu Installation PLCVCom. Stellen Sie diesen COM-Port bei den Eigenschaften der Kommunikationstreiber ein (Siehe auch hierzu MPI-II-Kabel) und die verwendete S7-Programmiersoftware wird mit dem MPI-USB-Kabel / S7-USB kommunizieren.

# MPI-LAN 9352-LAN für die Simatic S7-200 bis S7-400

Das Kabel wird am PC an der Netzwerk-Anschlussbuchse sowie an der S7-Steuerung am MPI- oder Profibus oder PPI-Port angeschlossen. Oder aber, Sie schließen das MPI-LAN über einen Crossover-Adapter an der Netzwerk-Anschlussdose in der Wand oder an einem Hub/Switch mit automatischer Umschaltung an. Dieses Modul besitzt zwar eine Tastatur, komfortabler wird die Konfiguration über den integrierten WebBrowser. Dazu verbinden Sie PC und Modul übers Netzwerk und geben im Browser als Adresse die IP-Adresse des S7-LAN-Modules ein <u>http://192.168.1.56</u> (Adresse bei Auslieferung). Jetzt können einzelne Parameter, auch die IP-Adresse direkt geändert werden. Bitte installieren Sie die Software PLCVCom (Siehe Link zur Homepage) auf diesem Rechner. Siehe auch hierzu Installation PLCVCom. Jetzt kann mit diesem COM-Port und dem gleichen Weg wie beim MPI-II-Kabel bzgl. den Einstellungen gearbeitet werden.

# S7-LAN 9352-LANCon für die Simatic S7-200 bis S7-400

Das Modul wird direkt auf die MPI/Profibus-Schnittstelle der S7-Steuerung angeschlossen. Der Anschluss der RJ-45-Netzwerkbuchse ist identisch wie bei einem PC. Da dieses Modul keine Tastatur besitzt, wird die Konfiguration über den integrierten WebBrowser durchgeführt. Dazu verbinden Sie PC und Modul übers Netzwerk und geben im Browser als Adresse die IP-Adresse des S7-LAN-Modules ein <u>http://192.168.1.56</u> (Adresse bei Auslieferung). Jetzt können einzelne Parameter, auch die IP-Adresse direkt geändert werden.

Bitte installieren Sie die Software PLCVCom (Siehe Link zur Homepage) auf diesem Rechner. Siehe auch hierzu Installation PLCVCom.

Jetzt kann mit diesem COM-Port und dem gleichen Weg wie beim MPI-II-Kabel bzgl. den Einstellungen gearbeitet werden.

Die Grundkonfiguration dieses Modules ist so eingestellt, dass Sie sofort das Modul auf die Standard-MPI-Schnittstelle stecken können mit dem PLCVCom zugreifen können.

# MPI-Modem

Mit Hilfe eines zweiten Modems am PC kann eine Verbindung zu einer S7-300/400 aufgebaut werden. Zum Betrieb des MPI-Modems müssen die folgenden Bedingungen erfüllt sein: Sie benötigen die Tele-Service - Software von Siemens auf der PG-Seite. Zum Betrieb und zur Konfiguration des MPI-Modems können Sie sowohl die Tele-Service-Software von Siemens oder den MPI-Kabel Manager aus unserem Hause verwenden. Zum Verbindungsaufbau über das analoge Telefonnetz benötigen Sie ein handelsübliches Modem.

# Installation PLCVCom

Installieren Sie bitte den VCom-Treiber (Siehe Link zur Homepage). Die Installation führt Sie selber durch alle notwendigen Punkte. Nach einem Rechner Neustart wird die PLCVCom-Software automatisch gestartet. Klicken Sie auf den Icon (steht unten rechts in der Windows-Zeile bei der Uhrzeit) und die Software öffnet sich. Über "konfigurieren" geht ein weiteres Fenster auf. Sie wählen jetzt die IP-Adresse des MPI-LAN oder S7-LAN aus mit dem Sie kommunizieren möchten. Es gibt auch die Möglichkeit mit "suchen" das Kabel automatisch zu Erkennen. Sie bekommen jetzt alle möglichen erkannten Kabeltypen angezeigt. Das zu verwendende Kabel auswählen und übernehmen und die PLCVCom-Software stellt sofort den konfigurierten COM-Port zur Verfügung. Bitte unbedingt prüfen, ob der PC eine eigene feste IP-Adresse besitzt. Bei Zuweisung der IP-Adresse durch einen DHCP-Server muss geprüft werden, ob bei Betrieb ohne Netzwerk der Rechner noch eine IP-Adresse besitzt. Ansonsten ist keine Kommunikation möglich.

Der virtuelle COM-Port ist erst sicht-, einstell- und zugreifbar wenn der PLCVCOM im Zustand "verbunden" ist, das heißt ein vorhandenes Kabel ansprechbar ist.

# Zusatz zu MPI-II-Kabel, MPI-USB und MPI-LAN:

Das Kabel kann in der Betriebsart "Automatik" betrieben werden, dann erkennt das Kabel beim Hochlaufen ob es an MPI oder Profibus angeschlossen ist. Hierzu muss im Kabel unter *Konfig*  $\rightarrow$  *MPI-Bus*  $\rightarrow$  *Baudrate* die Einstellung "Auto" ausgewählt werden. Jetzt das Kabel reseten und es prüft sofort den angeschlossenen Bus-Typ. Ab sofort immer zuerst das Kabel am Bus (MPI oder Profibus) anschließen und danach am PC oder externer Spannungsversorgung!

Da diese Kabel neue, schnellere Protokolle (V5.1) verwenden, sollten sie bei einer Serieller Kommunikation mit einer maximalen Baudrate von 38K4 Baud betrieben werden. Diese Kommunikation ist schneller als die bisherigen Protokolle (V5.0) mit 115K2. Unter Konfig  $\rightarrow$  Protokoll kann dies jederzeit am Kabel umgestellt werden.

Ein Betrieb des MPI-Speed-Treibers mit dem virtuellen COM-Port ist möglich, bringt aber dem Anwender keinerlei Vorteile.

Unbedingt beachten, dass die restlichen Parameter (Bus-Baudrate, HSA, eigene MPI-Adresse) korrekt konfiguriert sind.

Mehr zu den Interface-Kabeln sowie das aktuelle Handbuch und das Zusatzhandbuch für MPI-LAN, MPI-USB, S7-USB, S5-LAN und S7-LAN finden Sie auf der jeweiligen Produktseite unter www.process-informatik.de